دليل الأستاذ الجامعي WEB OF SCIENCE

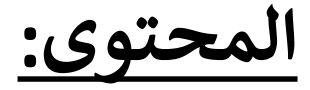

١- ما هو Web Of Science
٢- مميزات Web Of Science
٣- شروط الانضمام الى Web Of Science
٤- شروط الانضمام البريد الاكتروني الجامعي
٤- اهمية استخدام البريد الاكتروني الجامعي
٥- خطوات الدخول في حال لديك حساب مسبق
٦- خطوات التسجيل في حال ليس لديك حساب
٢- موات التسجيل في حال ليس لديك حساب

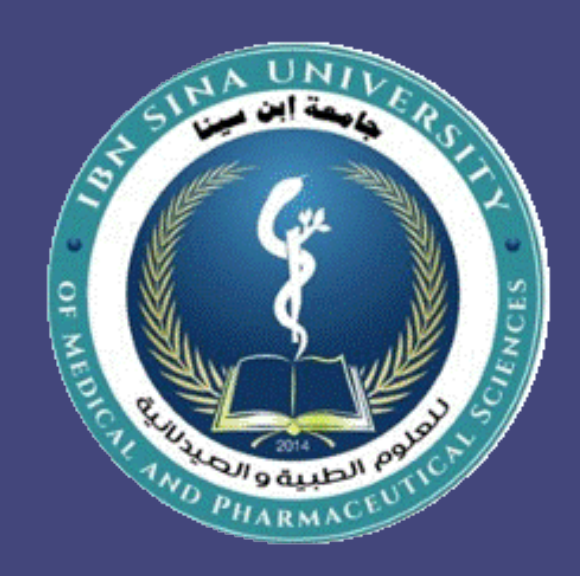

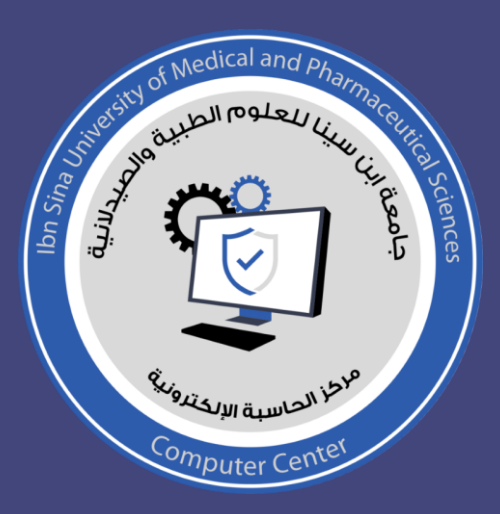

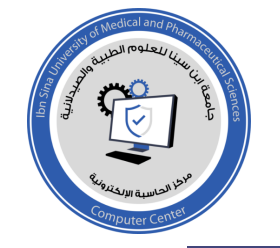

# ۱- ما هو Web Of Science

# عبارة عن منصة تتكون من العديد من قواعد بيانات البحث في المؤلفات السابقة المصممة لدعم البحث العلمي والأكاديمي.

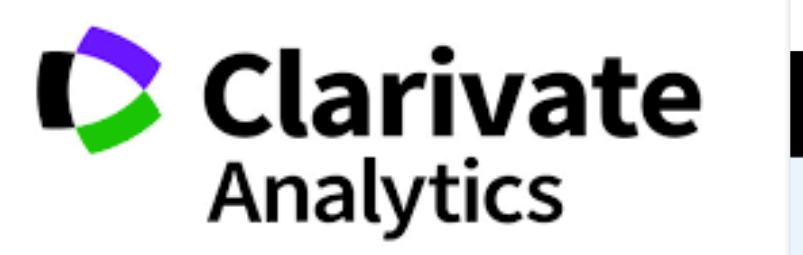

WEB OF SCIENCE<sup>™</sup>

| Discover <b>Clarivate</b> 🔻             |                                                          | Q Support Investors Caree                  | rs Login [→ |
|-----------------------------------------|----------------------------------------------------------|--------------------------------------------|-------------|
| Clarivate 🗘                             | Academia & Government                                    | Products and services 🔻 About 👻 Insights 👻 | Contact us  |
| Journal Citation Report                 | ts                                                       | Explore JCR                                | ~           |
|                                         |                                                          |                                            |             |
| Scientific and Acad                     | emic Research • Research funding and analytics solutions |                                            |             |
| 10 A 10 A 10 A 10 A 10 A 10 A 10 A 10 A |                                                          |                                            |             |

Journal Citation Reports

# ۲- ممیزات Web Of Science

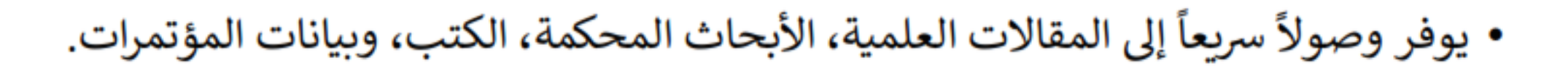

- يدعم مختلف التخصصات، بما في ذلك العلوم الطبيعية، الهندسية، العلوم الاجتماعية، والإنسانية.
  - يُستخدم كأداة لتتبع تأثير الأبحاث من خلال مؤشرات الاقتباس (Citations).
    - يقدم تقارير شاملة حول تأثير المقالات.
    - يساعد الباحثين في تحديد أفضل المجلات للنشر.
    - يتيح إمكانية إنشاء حسابات شخصية لتنظيم الأبحاث وحفظها.

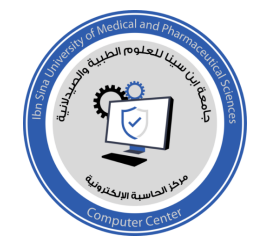

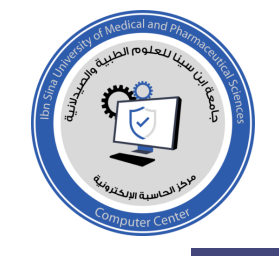

٣- شروط الانضمام الى Web Of Science

لغرض الانضمام الى Web of science توجد شروط يتطلب الاتزام بها:

- البريد الالكتروني الرسمي: يجب ان يكون للاستاذ الجامعي بريد الكتروني تابع لمؤسة اكادمية او محلية.
- التسجيل الشخصي: لا بد من انشاء حساب شخصي (باستخدام البريد الاكتروني الرسمي) عبر المنصة باستخدام معلومات دقيقة.
- الاشتراك المؤسسي: يمكن للمستخدمين الوصول الى المحتوى المدفوع اذا كانت جامعاتهم او مؤسساتهم مشتركة في الخدمة.

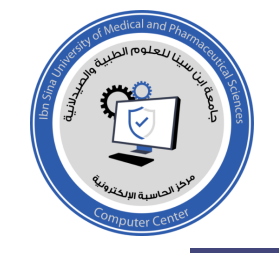

٤- اهمية استخدام البريد الاكتروني الجامعي

يوفر البريد الاكتروني الجامعي وصولا مجانيا او مخفضا الى المحتوى المدفوع.
 يتيح الوصول الى ادوات تحليل متقدمة مثل تتبع الاقتباسات ومؤشرات الاداء البحثي.
 يعزز مصداقية الحساب لانه يثبت انتماء المستخدم لمؤسسة اكادمية معتمدة.
 يتيح ربط الحساب بموارد ومكتبات الجامعة, مما يوسع نطاق الوصول الى المواد.
 يوفر امكانية المشاركة والتعاون مع زملاء البحث من خلال الحساب المؤسسي.

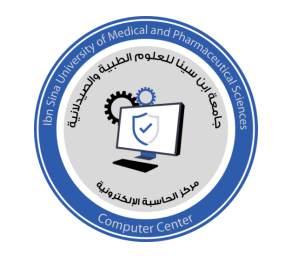

# ٥- خطوات الدخول في حال لديك حساب مسبق

insta : php.it

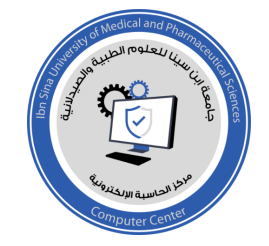

خطوات الدخول في حال لديك حساب مسبق

#### Web of Science

#### Welcome!

Sign in to continue with Web of Science

| Sign in                  | Register                  |
|--------------------------|---------------------------|
| Email address*           |                           |
| Password*                | Θ                         |
| Forgot Password?         | Sign in                   |
| or sign in using         | (D) (i)                   |
| Having trouble using ORC | ID to sign in? Click here |

### Register to personalize your experience

With your institution's access, you can regis Science features:

> Save work Save your searches or create customized marked lists to organize your research.

> > Find new content faster

1. فتح الموقع ال Web of Science

# https://www.webofscience.com/

2. اختيار Login ستظهر النافذه
 الجانبية...

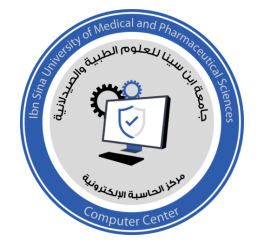

# اذا كان لديك حساب مسبق لاحد المنصات فالدخول يتم باكثر من طريقة:

1. اولا: اذا كان لديك حساب دخول لاحد المنصات الاتية

(Orcid, Linkdin, Google)

فيتم عمل Login, والدخول بالايميل المسجل مسبقا عن طريق المنصة.

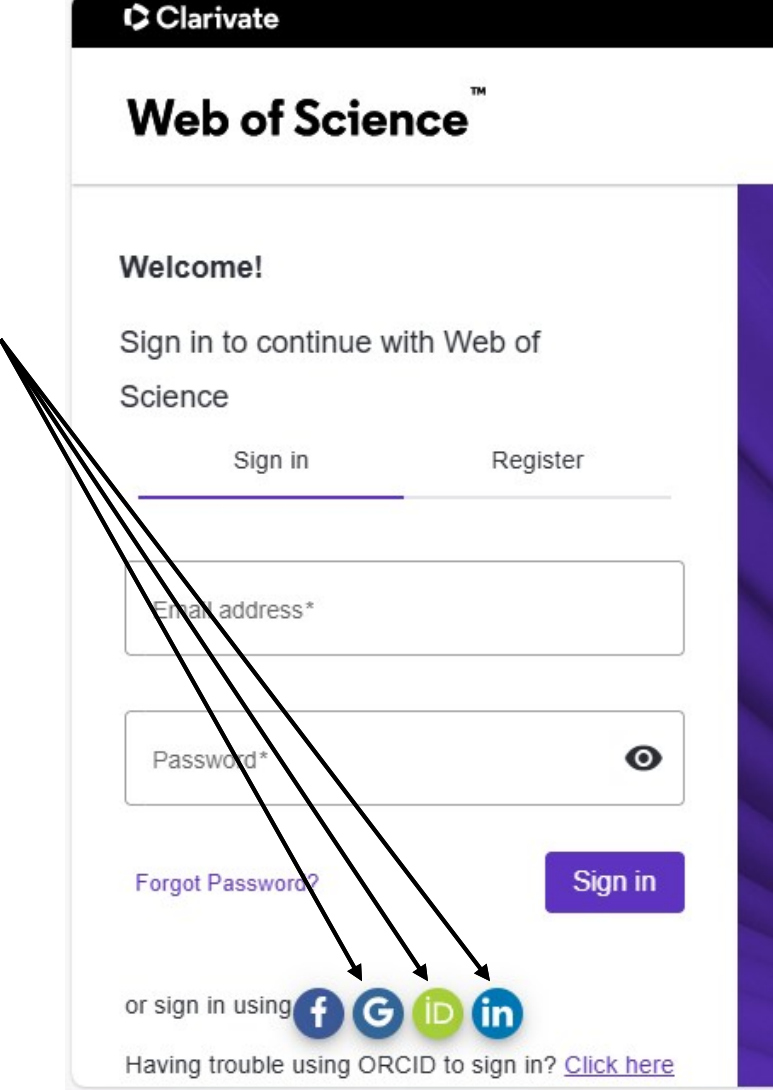

### Register to personalize your experience

With your institution's access, you can regist Science features:

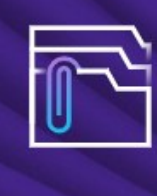

Save work Save your searches or create customized marked lists to organize your research.

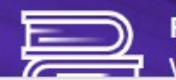

Find new content faster View recommended content in

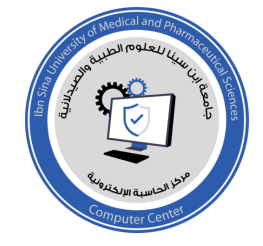

اذا كان لديك حساب مسبق فالدخول يتم باكثر من طريقة:

Web of Science

۲- ثانيا: اذاكان لديك حساب بالايميل
 الرسمي الجامعي مسبق في

## Web of Science

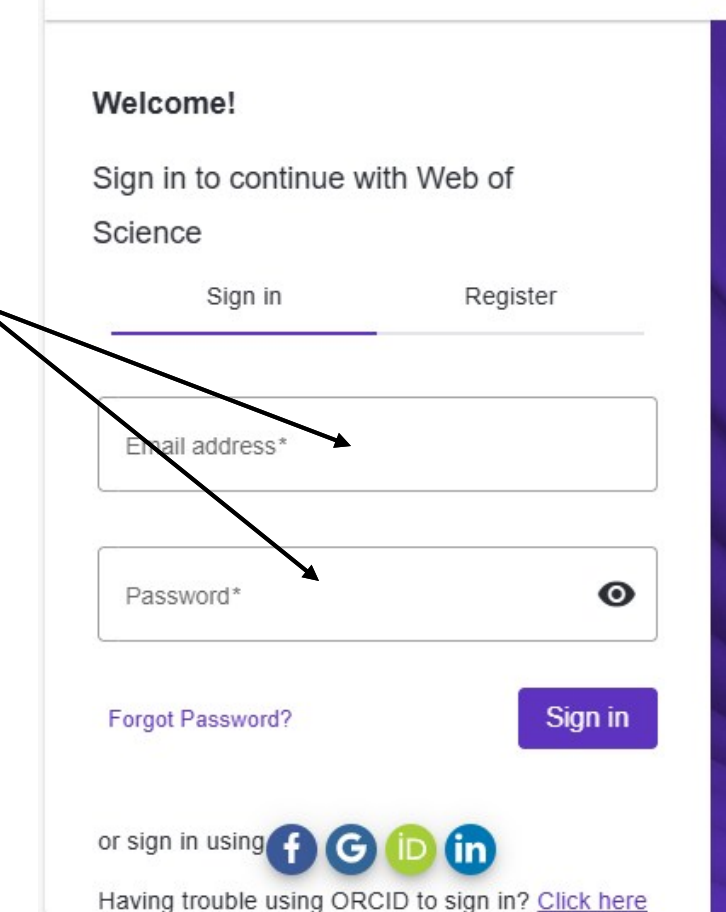

# Register to personalize your experience

With your institution's access, you can regist Science features:

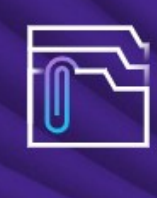

#### Save work Save your searches or create customized marked lists to organize your research.

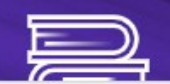

Find new content faster View recommended content in

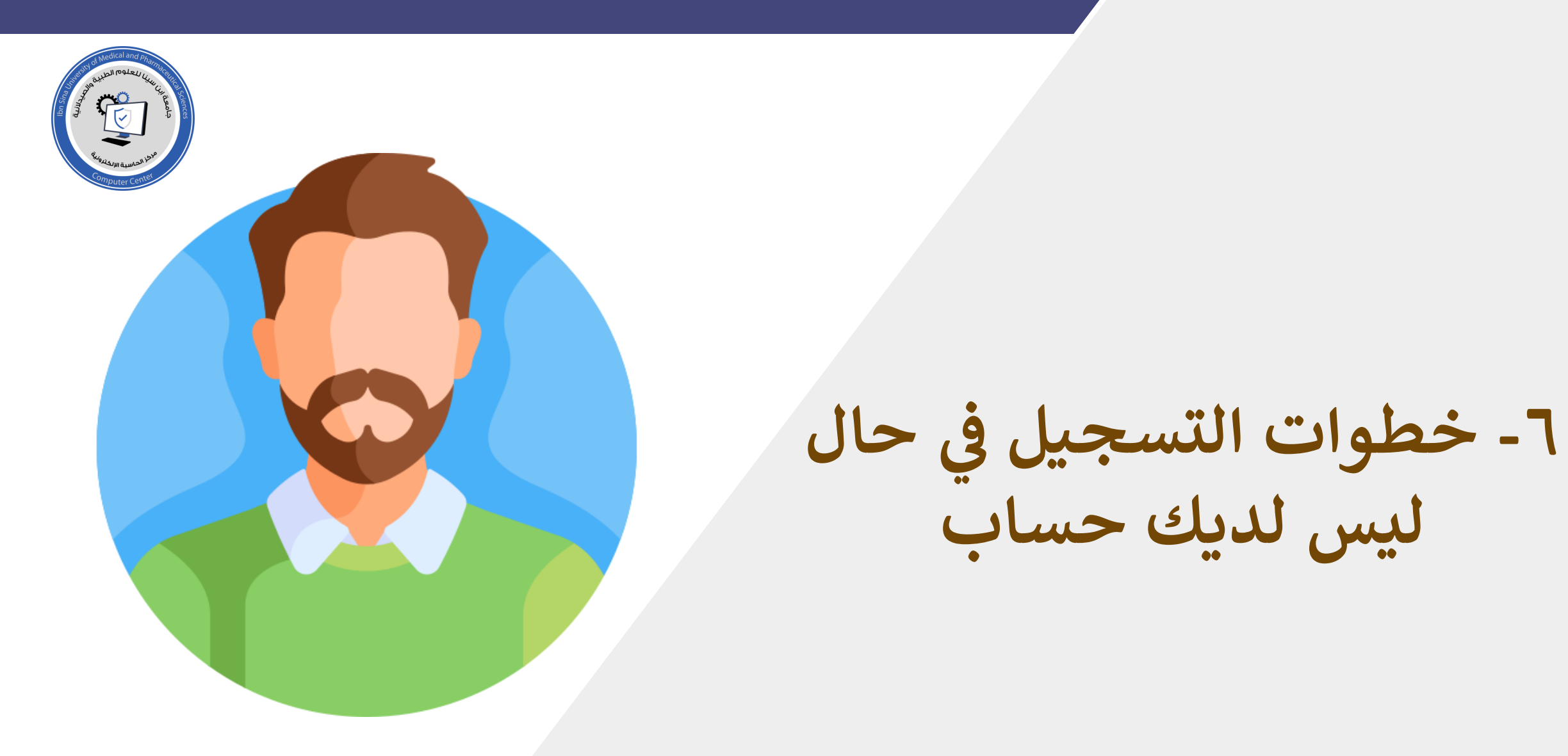

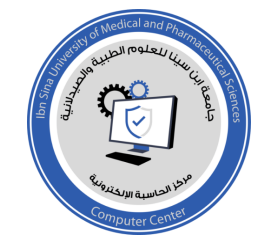

خطوات التسجيل في حال ليس لديك حساب

#### Web of Science

#### Welcome!

| Sign in to continue with Web of |          |  |  |  |  |
|---------------------------------|----------|--|--|--|--|
| Science                         | •        |  |  |  |  |
| Sign in                         | Register |  |  |  |  |
| Email address*                  |          |  |  |  |  |

Password\*

Forgot Password?

or sign in using f G iD in rouble using ORCID to sign in? Click here Having

### Register to personalize your experience

With your institution's access, you can regis Science features:

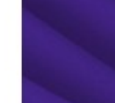

Θ

Sign in

#### Save work Save your searches or create

customized marked lists to organize your research.

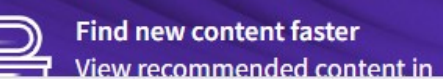

1. يتم النقر على Register للتسجيل اول مره

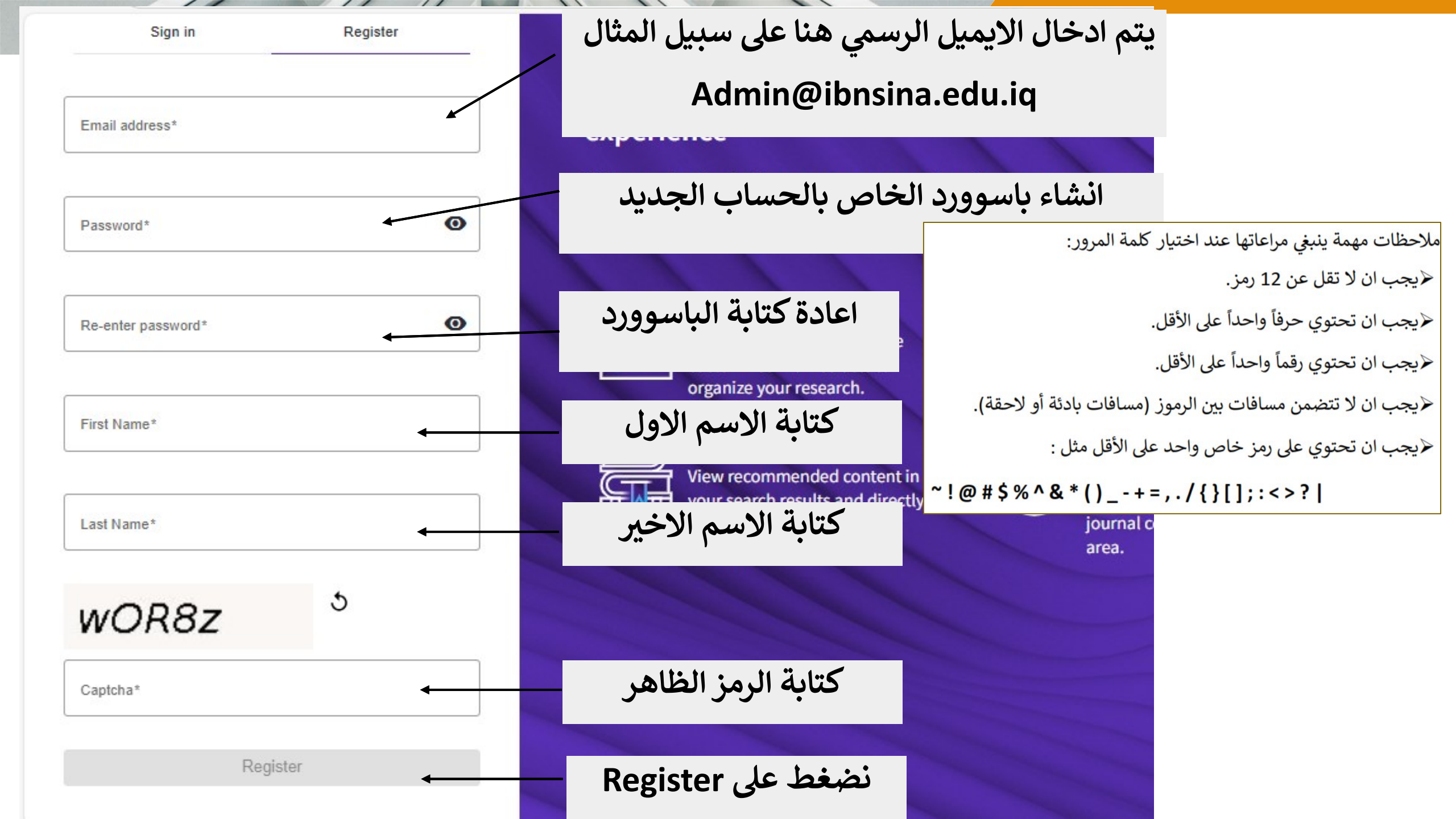

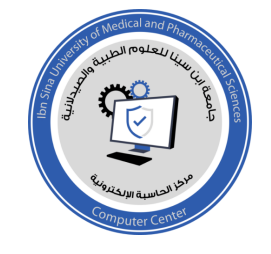

التسجيل باستخدام الايميل الجامعي

A registration confirmation has been sent to admin@ibnsna.edu.iq

You may need to check your spam folder or unblock the domain '@clarivate.com.'

OK

بعد النقر على Register في الخطوه السابقة, تظهر لنا هذه الواجهة والتي تؤكد على انه تم ارسال رسالة الى ايميل الاستاذ الجامعي ويحتاج الى تاكيد الايميل وعمل Confirm بعد فتح الرسالة.

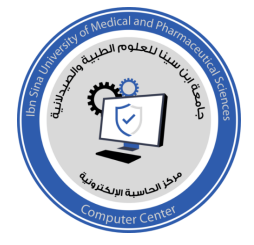

التسجيل باستخدام الايميل الجامعي

### Account Registration

Please click below to verify your email address and activate your account:

#### Verify email address

If you have recieved this email in error, you do not need to take any action to cancel the registration process. Your email account will not be activated and you will not receive any further emails.

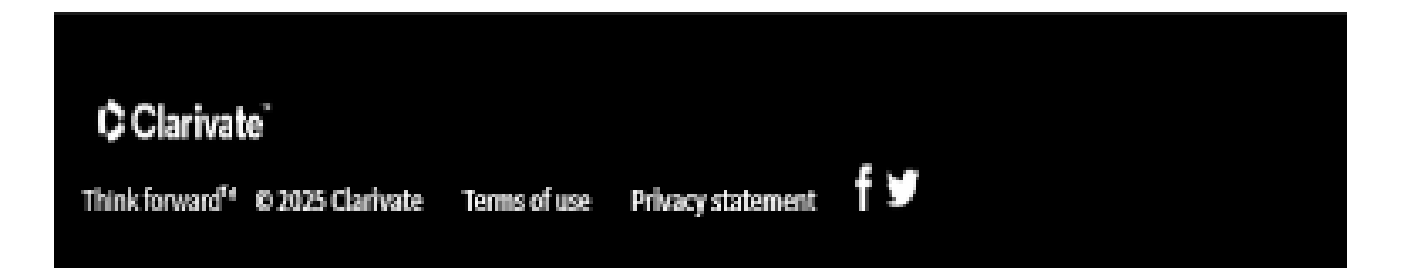

فتح الايميل الشخصي الرسمي والنقر على Verify Email لعمل تاكيد الايميل كما اشرنا في الخطوة المسبقة

#### 

# Web of Science

التسجيل باستخدام الايميل الجامعي

# Success!

بعد التاكيد تظهر لنا هذه الواجهة في الموقع الرسمي لمنصة ال

Web of science

You have successfully activated your account. Please sign in.

οк

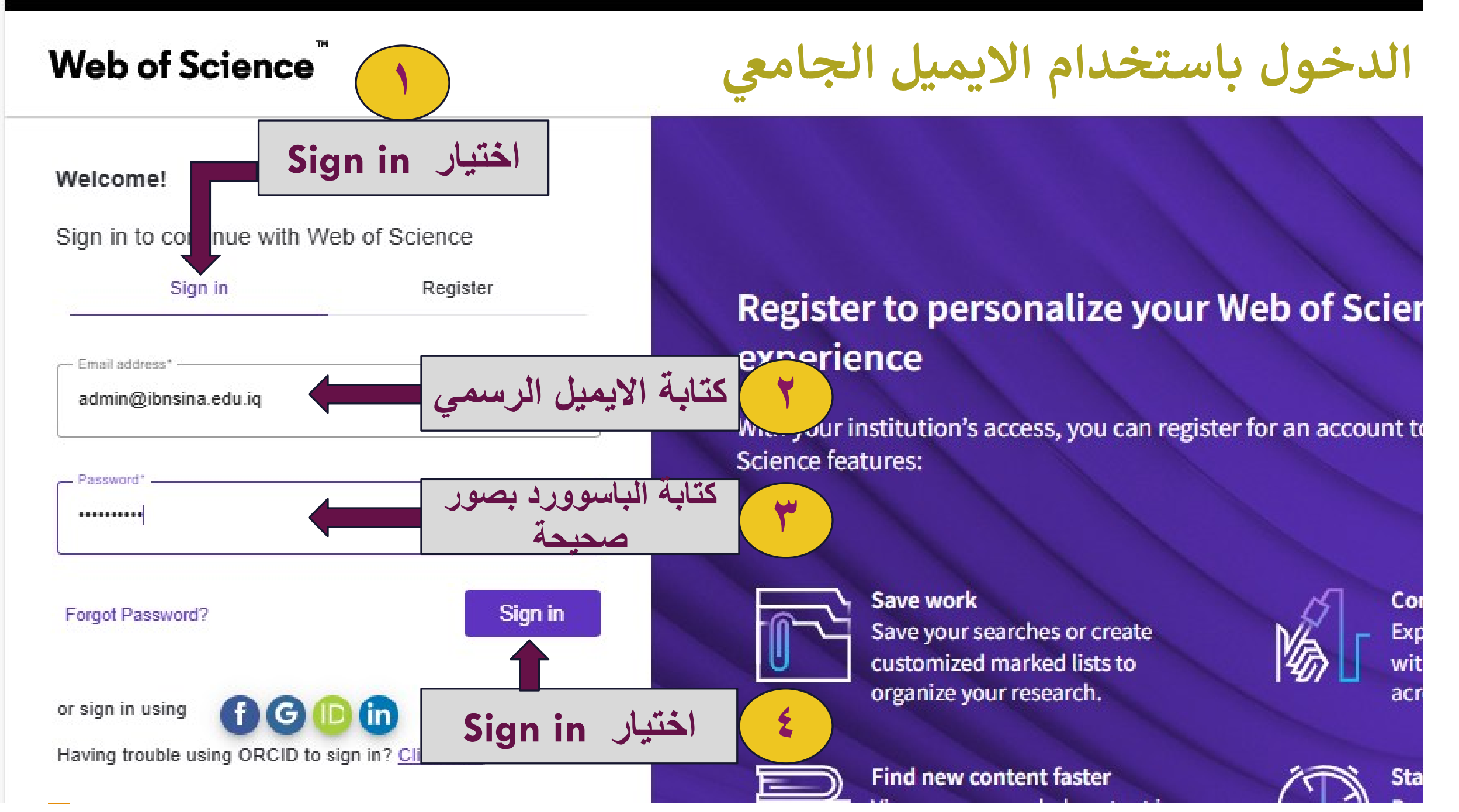

| - 0                         | https://www.w      | vebotscience.com/wos/woscc/basic-search                     | <i>ଅ ସ ।</i> ଅ ଏ ଏ ଏ । ସେ 🖏         |
|-----------------------------|--------------------|-------------------------------------------------------------|-------------------------------------|
| ¢¢                          | Clarivate          |                                                             | English ~ 📰 Products                |
| Web of Science <sup>™</sup> |                    | e <sup>™</sup> Search                                       | Smart Search 💿 Nooruldeen Ismaeel 🗸 |
|                             |                    | DOCUMENTS                                                   | DESEADCHEDS                         |
| ٦                           |                    | Search in: Web of Science Core Collection > Editions: All > | *                                   |
| 3                           |                    |                                                             | = - tulations!                      |
| 2                           | Researcher Profile | DOCUMENTS CITED REFERENCES STRUCTURE                        | Congravulavions:*                   |
| ¢                           |                    | Topic ~ Example: oil spill* mediterranean                   | 2                                   |
|                             |                    | + Add row + Add date range Advanced search                  | × Clear Q Search                    |
|                             |                    |                                                             | 21 ?                                |

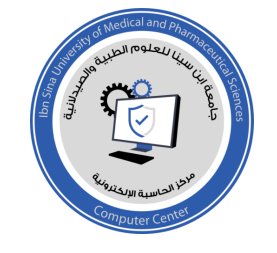

Guide and Videos for Web of science -V

# Training – Web of Science

# اضغط على كلمة Link للدخول الى فديوات تعليمية خاصة بال Web of science

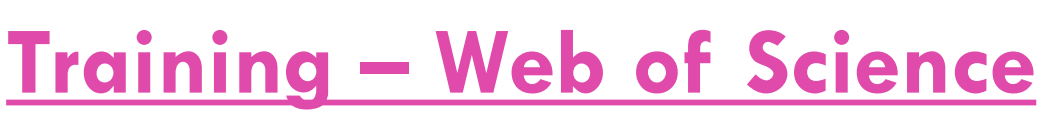

Videos and user guides that help you navigate and utilize Web of Science.

Training

### On-demand courses

- Web of Science Essentials
- Web of Science Researcher Profiles course

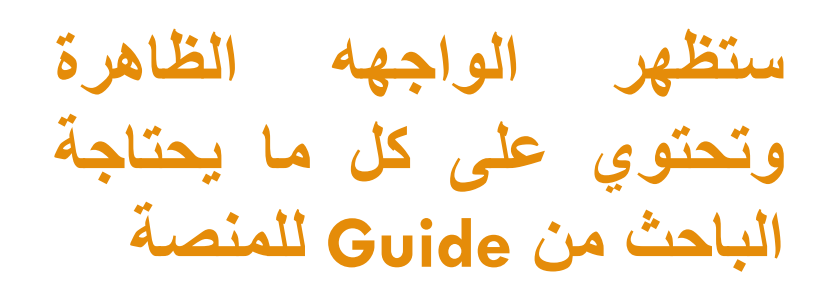

### Getting better results

- Using controlled search terms video
- Find articles using related records video
- Cited Reference Search videos
- Combining search fields video

/webofscience.zendesk.com/hc/en-us/articles/25740817760529-Inside-Web-of-Science-videos

### First steps

- Inside Web of Science videos
- Create an account on Web of Science video
- Basic search video
- Web of Science Research Assistant video

Alerts and staying up to date

- Saving Searches and Creating Alerts video
- Citation alerts video
- Creating Journal Alerts video

### Organizing your results

- Sort your results video
- Filter results using Refine video
- Introduction to Citation Topics video
- Marked Lists video
- Exporting records video

### Analytics

- Analyze results video
- Citation Reports video
- Author Impact Beamplots video
- Research footprint video

*شكرا لكم* قسم الحاسبة الالكترونية

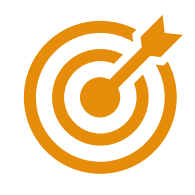

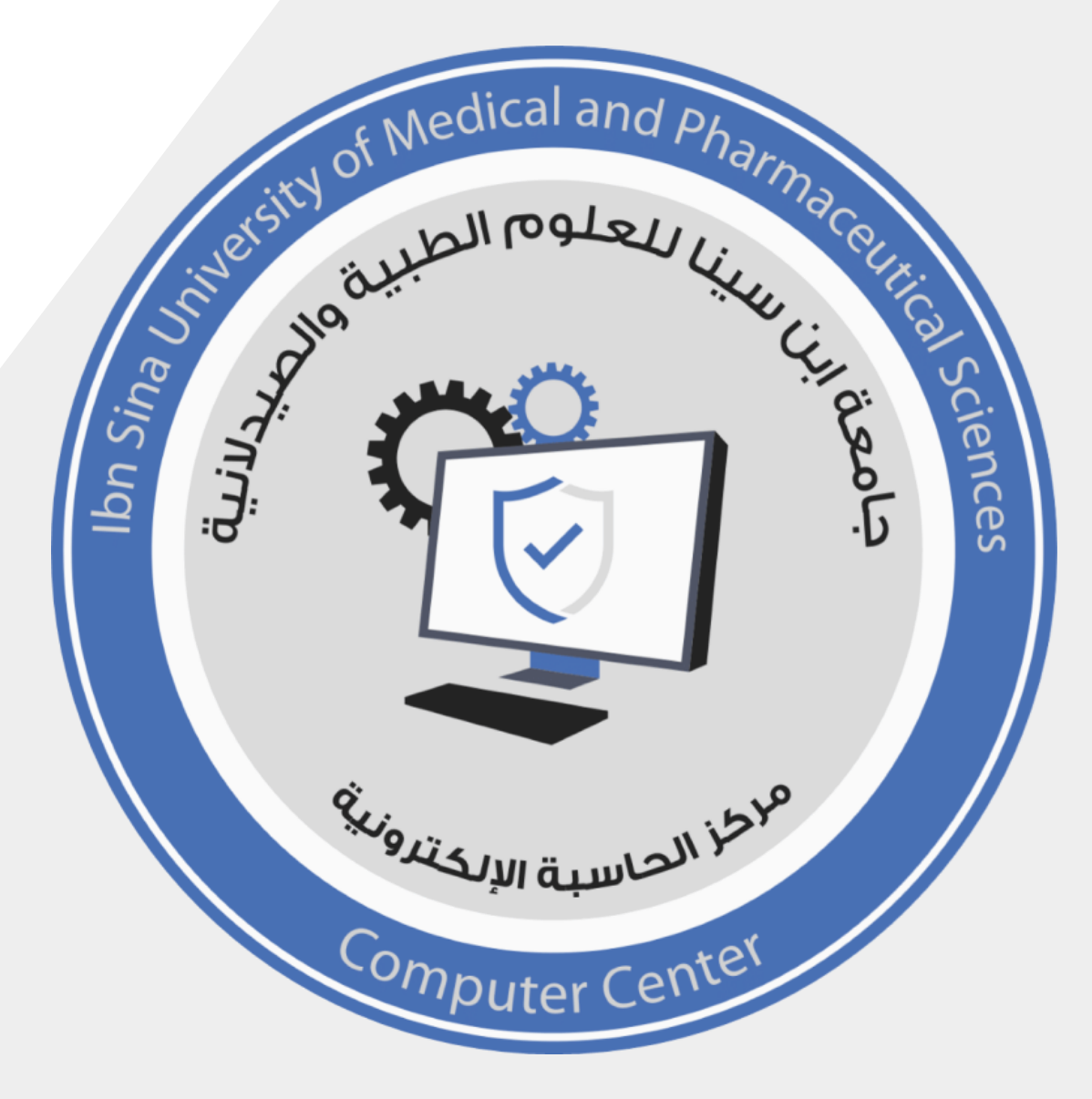